# Istruzioni preparazione file esecutivi per la stampa eso STRUTTURE ESPOSITIVE

Le seguenti indicazioni hanno lo scopo di aiutarvi a creare un file di stampa ottimale. Per qualsiasi dubbio dopo il download del template contattate il nostro servizio assistenza o inviate una mail.

# FORMATO DEL FILE PER LE STRUTTURE ESPOSITIVE:

Accettiamo file in formato **PDF**, con i crocini di taglio e abbondanze, non protetto da password. Consigliamo per questi prodotti di scaricare il template e seguire le istruzioni di margini, abbondanze e pieghe.

# DIMENSIONI DEL DOCUMENTO:

Il file deve essere impostato con le dimensioni corrispondenti al prodotto ordinato (per ordini on-line non si accettano file in scala).

## MARGINI E ABBONDANZE SE SI UTILIZZANO I NOSTRI TEMPLATE:

Il file deve sempre avere un'abbondanza di almeno 3 mm per ogni lato, senza crocini di taglio. Sul template del prodotto scelto l'abbondanza richiesta sarà già correttamente impostata.

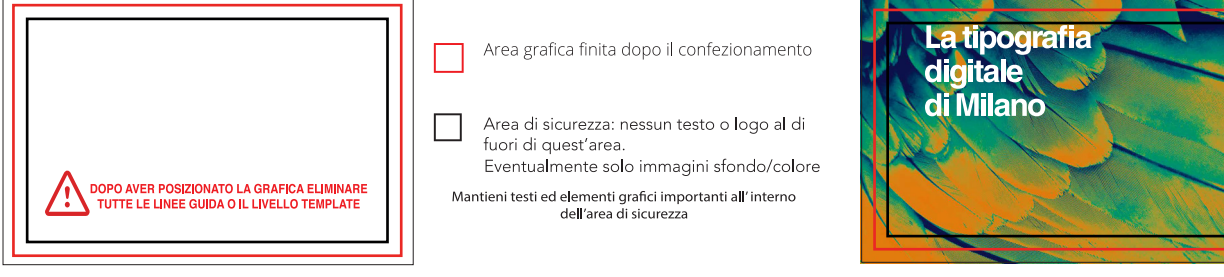

Modello template da scaricare - IMPORTANTE: dopo aver posizionato la grafica eliminare livello template.

# RISOLUZIONE E DIMENSIONE DEL FILE:

La risoluzione ottimale delle immagini/loghi contenuti nel file è 150 dpi che garantisce una riproduzione ottimale del lavoro senza aumentare eccessivamente il peso del file.

## IMMAGINI COLLEGATE:

Verificare sempre che tutte le immagini all'interno del file siano incorporate e non collegate. Prima di inviare il PDF per la stampa controllare attentamente il file in ogni suo dettaglio.

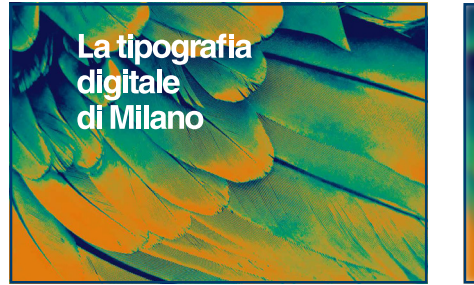

ALTA risoluzione CON immagini incorporate

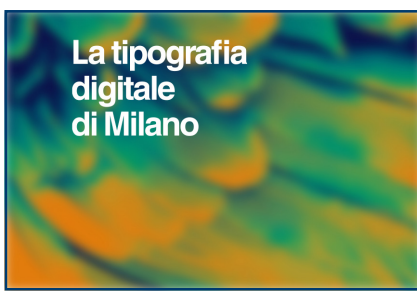

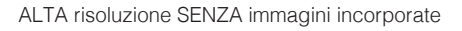

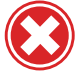

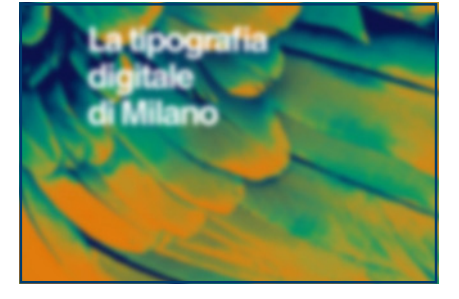

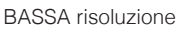

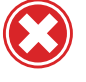

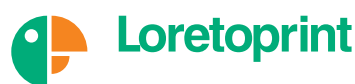

ste • timbri • gadget • reessori • grane • buste • time • badge e accessori • grane • buste • time • badge e accessori • grane • buste • time • badge e accessori • grane • broch [ibri, fascicoli • badge e accessori • broch [ibri, fascicoli • badge e accessori • broch [ibri, fascicoli • broch [ibri, fascicoli • broch [ibri, fascic

## COLORI:

Tutti i file devono essere inviati in CMYK (quadricromia); Loretoprint utilizza il profilo colore Fogra 39. Nel caso di lavori in bianco/nero i file devono essere in SCALA DI GRIGIO.

Le immagini in RGB (tricromia - immagini per il web) verranno convertite automaticamente in CMYK. Consigliamo di impostare i vostri file utilizzando il metodo CMYK dall'inizio.

Vogliamo sottolineare che in ogni caso non è possibile assicurare la massima corrispondenza fra colori visualizzati da un dispositivo digitale e quelli in stampa perchè ciascun dispositivo ha una propria gamma di colori e per questo motivo visualizza la stessa identica immagine con colori differenti. *Per esigenze particolari di colore (per esempio PANTONE) contattaci.* 

#### USO DEL NERO IN MODO CORRETTO:

Molto spesso capita che il nero delle immagini e dei loghi abbia delle percentuali diverse dal nero usato nell'impaginato. Questa differenza non si nota sullo schermo.

Per questo si consiglia di controllare sempre i valori in quadricromia dei neri prima di stampare.

Per ottenere un nero carico, consigliamo di impostare la quadricromia con i seguenti valori:

Per linee e testi neri o grigi utilizzare sempre un nero puro.

- grigio: C 0% M 0% Y 0% K60%

- nero: C 0% M 0% Y 0% K100%

Per zone più ampie, sfondi ed elementi grafici, se si desidera ottenere un nero profondo aggiungere il 30% di ciano, magenta e giallo: C 30% M 30% Y 30% K100%

### FTESTI:

Per assicurare una buona leggibilità i testi devono essere di almeno 15 pt e convertiti in tracciati. Non viene effettuato il controllo ortografico dei testi.

## 🗣 LINEE:

Al fine di garantire una riproduzione ottimale, sono richiesti i seguenti valori minimi di spessore delle linee sottili:

- linee in positivo (linee scure su sfondo chiaro): 0,50 pt. (0,18 mm)

- linee in negativo (linee chiare su sfondo scuro): 0,75 pt. (0,27 mm)

#### SOVRASTAMPA:

In presenza di due o più elementi sovrapposti è possibile verificare se questi si "coprano" a vicenda (uno esclude l'altro, in funzione della loro posizione) o si "sovrappongano" (sommando così i loro valori cromatici nelle zone di sovrapposizione). Queste due impostazioni si definiscono "foratura" e "sovrastampa". Verificare sempre che all'interno del file non siano presenti anteprime di sovrastampa, in quanto potrebbero far apparire diversamente alcuni elementi grafici.

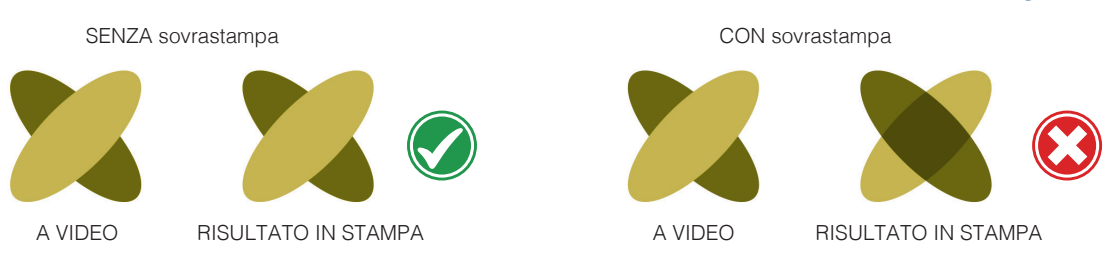

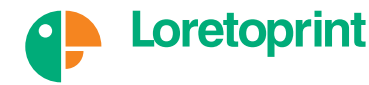

fascicoli • badge e accessori gliamento promozionale. buste brochure, libri, fascicoli • ba tive • abbigliamento promo rmato • broch

## SAGOMATURA:

È possibile realizzare stampe su supporti rigidi o flessibili con una forma personalizzata. La sagomatura implica l'inserimento del tracciato di taglio in vettoriale all'interno del file. Il tracciato deve essere presente anche in caso di forme semplici o standard come cerchi, ovali, guadrati e rettangoli con angoli smussati e deve essere costituito da un'unica linea chiusa. La sagomatura per il taglio e la grafica devono essere su 2 livelli separati.

Sconsigliamo di creare fustelle troppo complesse soprattutto per supporti rigidi.

Esempio tracciati di forme semplici o standard

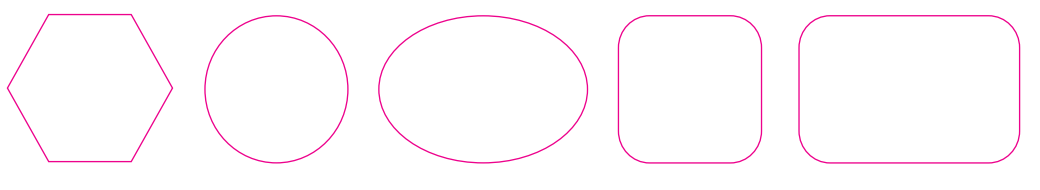

Esempio tracciati troppo complesso e poi semplificato per la sagomatura

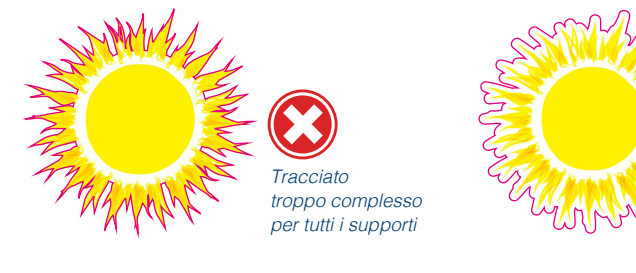

Come creare un TRACCIATO di fustella con Adobe Illustrator: -creare un livello nonimato "Grafica" e un altro nominato "Fustella" -creare una tinta piatta utilizzando il colore 100% magenta -sul livello fustella crea un tracciato vettoriale della forma personalizzata -salvare il file in formato PDF, facendo attenzione a selezionare la voce "Crea livelli di Acrobat da livelli superiori" per tenere i livelli separati

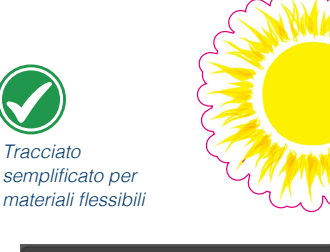

Fustella

Grafica

Tracciato

Livelli

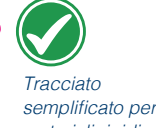

materiali rigidi

# SAGOMATURA INTORNO A BORDI O CORNICI:

Quando la grafica prevede la stampa di cornici molto vicini alla linea di taglio o bordi sulla sagomatura, va tenuto conto che il taglio ha una tolleranza di ±1 mm e per questo bisognerebbe seguire quanto segue altrimenti la cornice o i bordi al vivo risulteranno decentrati rispetto al taglio del supporto. -In caso di cornice interna alla sagomatura riamanere ad almeno 3 mm di distanza dal taglio. -In caso di bordo stampato sulla linea di taglio, lo spessore dovrà essere di almeno 6 mm, 3 mm interni e 3 mm esterni alla fustella (abbondanza del file).

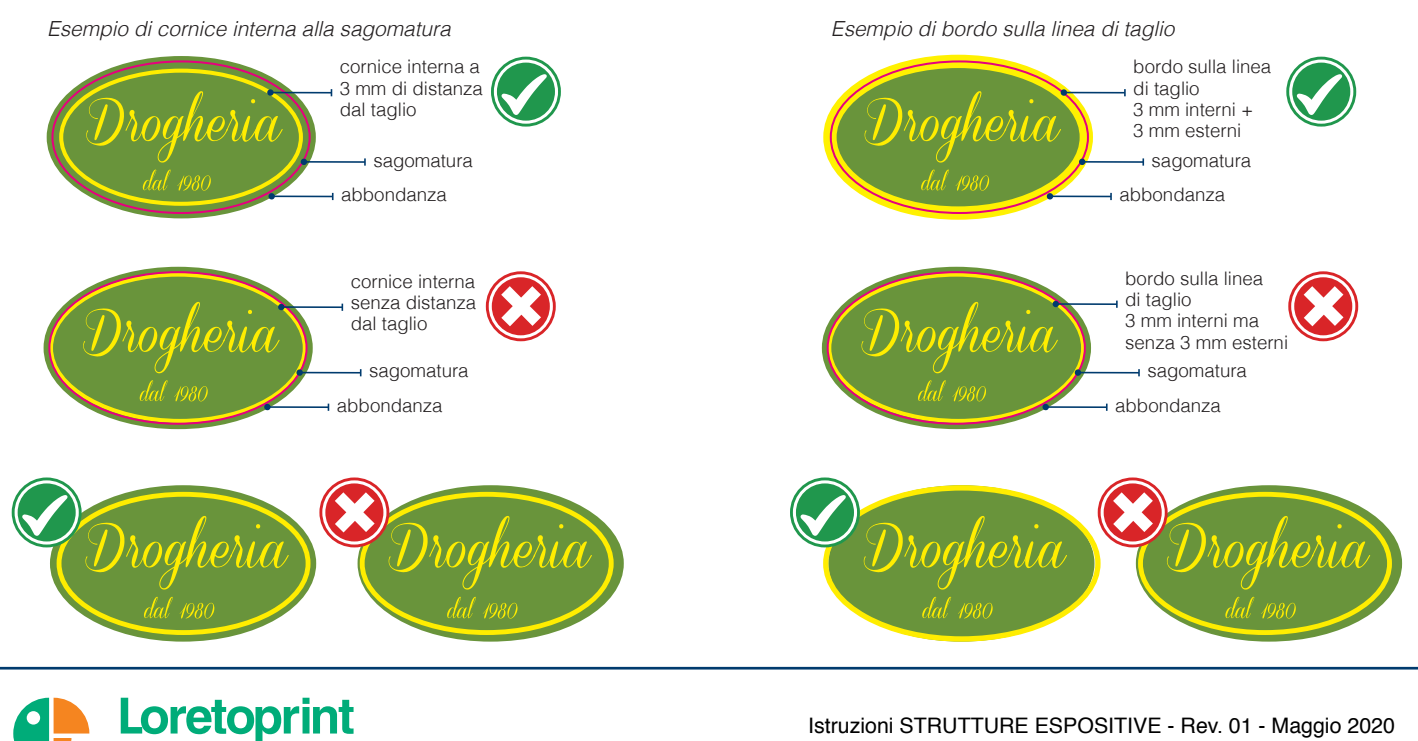

Istruzioni STRUTTURE ESPOSITIVE - Rev. 01 - Maggio 2020